## **PR Scanning Instructions**

- 1) Complete PR creation process, note the PR number.
- 2) In browser (Google Chrome preferred), navigate to MyCUSD https://mycusd.capousd.org
- 3) Select "PR Scan" from list of links

| All Links                                     |                            |
|-----------------------------------------------|----------------------------|
| CUSD Public Site                              | Internet Filter Request    |
| <u>spCapoNet</u>                              | Ironport Spam Firewall     |
| <u>CapoNet - Resources for CUSD Employees</u> | Laptop Repair Dropoff Form |
| Administrative Regulations                    | myCUSD Administrator       |
| Aeries Customs                                | Online E.R.                |
| Barracuda Archiver                            | Outlook Web Access         |
| <u>Change Password</u>                        | PR Scan Barcode            |
| 1                                             | Res.                       |

4) In textbox, enter the PR number exactly. When entered correctly, a barcode should appear.

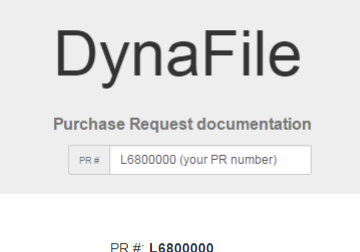

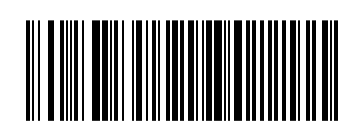

5) Print the page using the browsers print function – 3 pages will print

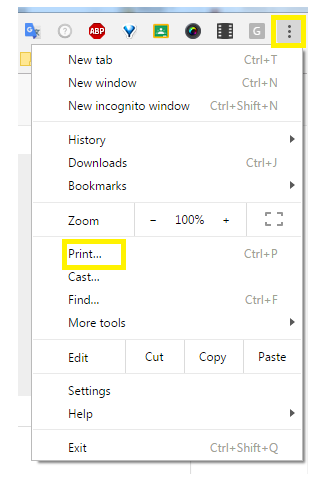

- 6) Prepare documentation. Note that the scanning process is set to scan single-page only.
- 7) Sort paperwork to scan page 1 & 2 of barcodes, documentation, page 3 of barcodes.
- 8) Follow instructions on next pages to scan into Dynafile

## PR Scanning on Canon

- 1) Position documentation with barcodes in feeder
- 2) From the Main Menu, select the Quick Menu button

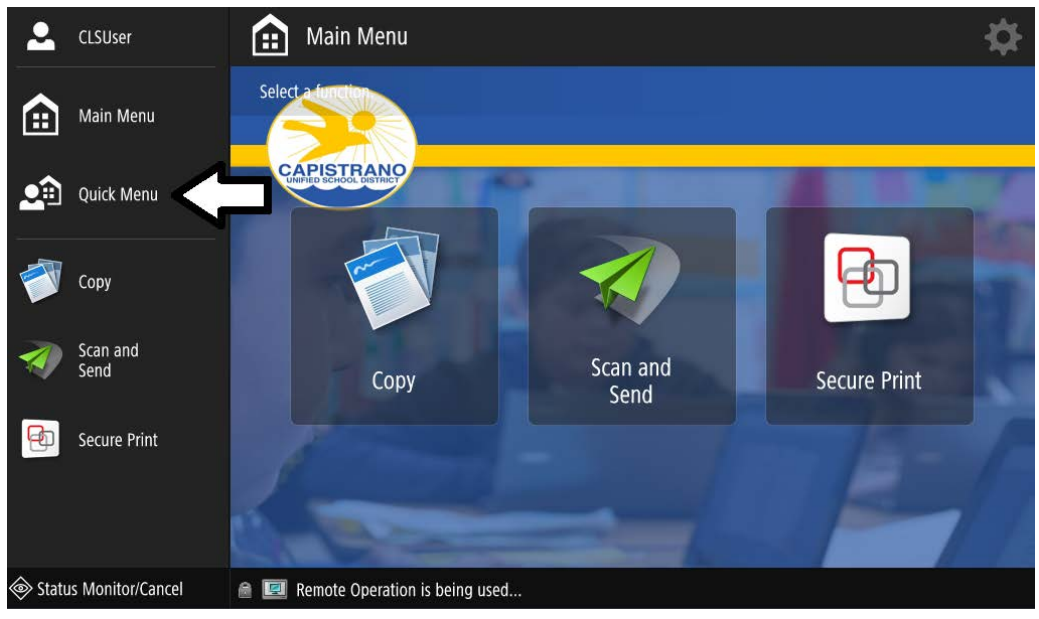

3) Push the PR Scan button

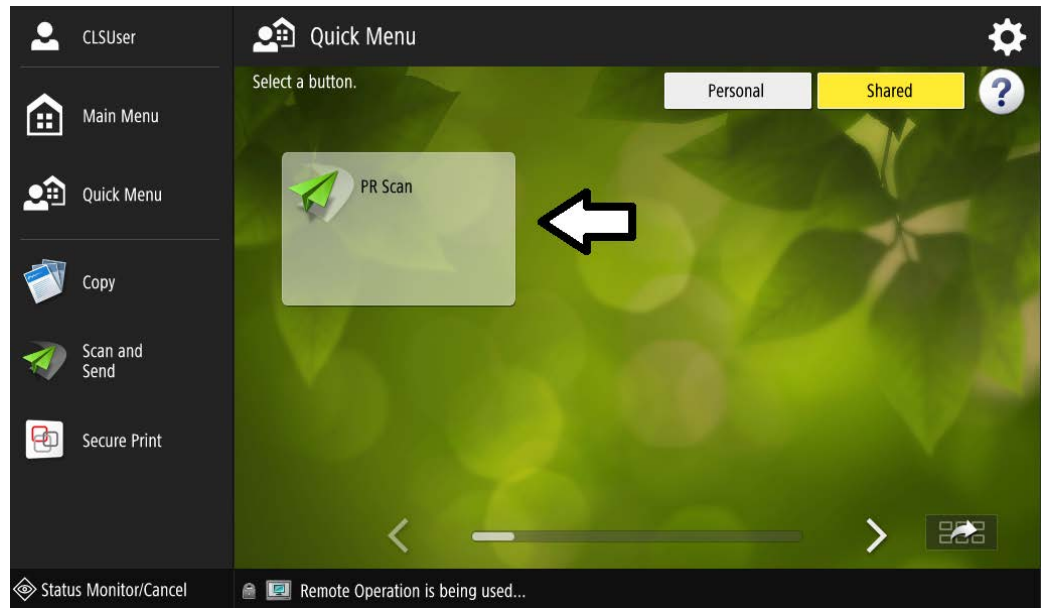